# **Keil MDK Configuration**

### User Guide

**SUMMARY:** This document provides the installation and configuration required to use Keil MDK for Atmosic ATM2/ATM3, ATM33/e, and ATM34/e Wireless SoC Series SDK on Windows OS.

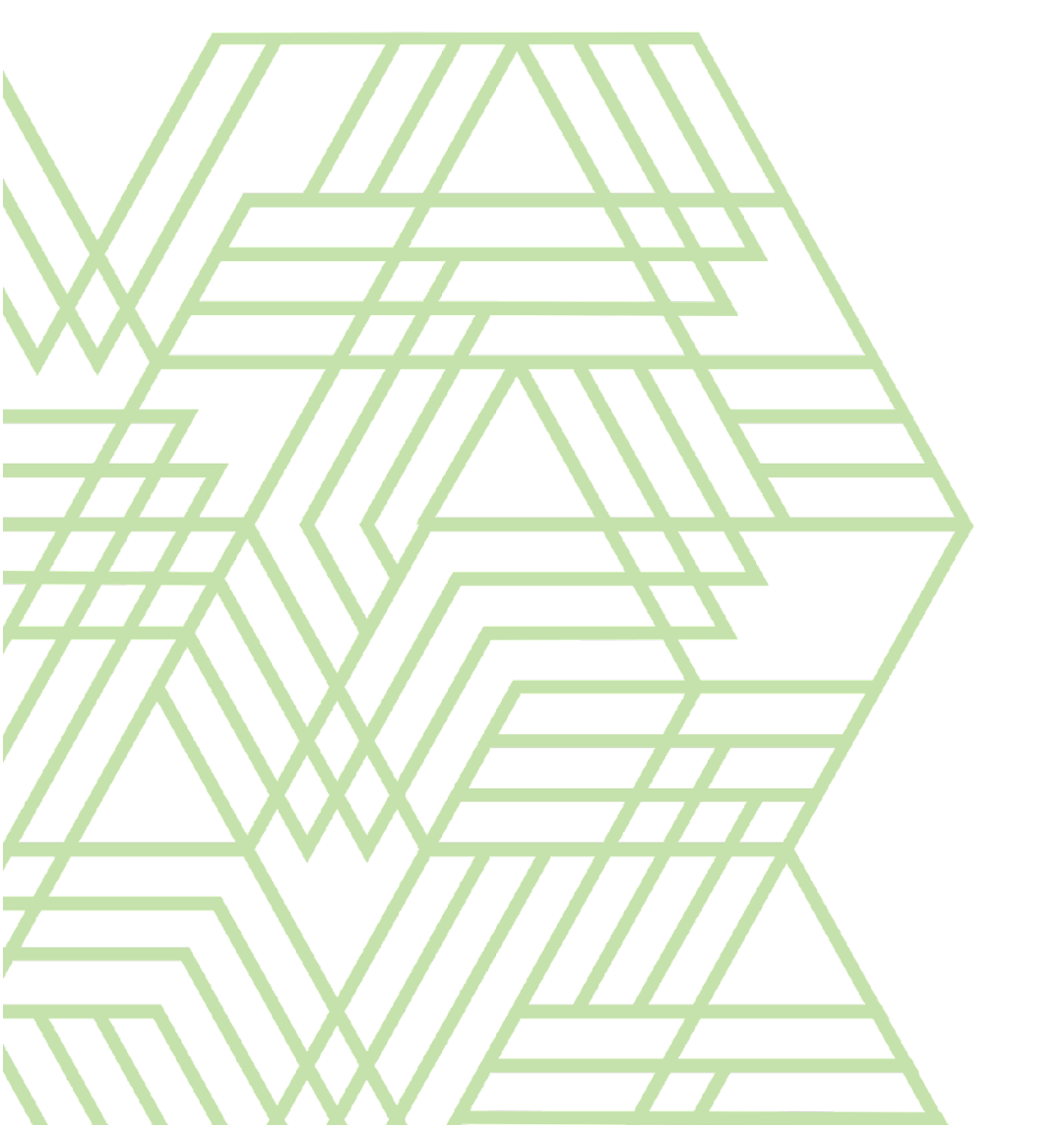

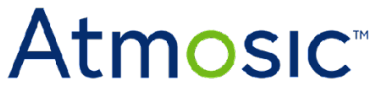

Keil MDK Configuration User Guide July 3, 2024 4252-0137-0062

### Table of Contents

| Acronyms and Abbreviations                 | 4  |
|--------------------------------------------|----|
| 1. Overview                                | 5  |
| 1.1 Prerequisite                           | 5  |
| 1.2 Limitations                            | 6  |
| 2. ATM2/ATM3 Series                        | 6  |
| 2.1 Generate ATM2/ATM3 Keil Project        | 6  |
| 2.2 Build and Program Examples             | 7  |
| 2.2.1 Compiler Setting                     | 8  |
| 2.2.2 Flash Programming Algorithm          | 8  |
| 2.3 Release Build                          | 9  |
| 2.4 Flash NVDS Writer                      | 9  |
| 2.5 Using J-Link Debug Probes with Openocd | 10 |
| 3. ATM33 and ATM34 Series                  | 11 |
| 3.1 Generate ATM33 or ATM34 Keil Project   | 11 |
| 3.2 Build Examples                         | 12 |
| 3.2.1 Compiler Setting                     | 12 |
| 3.3 Firmware Download                      | 13 |
| 3.4 Release Build                          | 13 |
| 3.5 Bootloader and NVDS                    | 14 |
| References                                 | 15 |
| Revision History                           | 16 |

### List of Figures

- Figure 1 Keil MDK IDE GUI
- Figure 2 Debug Session
- Figure 3 Check Compiler
- Figure 4 Add Flash Loader
- Figure 5 Customize Tools Menu
- Figure 6 Uninstall the J-Link driver
- Figure 7 BULK interface driver for Openocd use in MSYS2
- Figure 8 Keil MDK IDE GUI
- Figure 9 Check Compiler

### List of Tables

Table 1 - ATM2/ATM3, ATM33/e and ATM34/e Evaluation Kits

# Acronyms and Abbreviations

| Acronyms | Definition                               |
|----------|------------------------------------------|
| ATM2     | ATM2201<br>ATM2202<br>ATM2221<br>ATM2251 |
| ATM3     | ATM3201<br>ATM3202<br>ATM3221            |
| ATM33    | ATM3325<br>ATM3330                       |
| ATM33e   | ATM3330e                                 |
| ATM33/e  | ATM33/ATM33e                             |
| ATM34    | ATM3405<br>ATM3425                       |
| ATM34e   | ATM3430e                                 |
| ATM34/e  | ATM34/ATM34e                             |
| EVB      | Evaluation Board                         |
|          |                                          |
| EVK      | Evaluation Kit                           |
| IDE      | Integrated Development Environment       |
| NVDS     | Non-Volatile Data Storage                |
| OTP      | One Time Programmable                    |
| SDK      | Software Development Kit                 |
| SWD      | Serial Wire Debug                        |

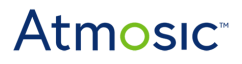

#### 1. Overview

This document provides the installation and configuration required to use Keil MDK for the Atmosic SDK on Windows OS.

This document is applicable to:

- ATM2/ATM3 series
- ATM33/e series
- ATM34/e series

#### 1.1 Prerequisite

- 1) Atmosic SDK 5.5 or later
- 2) ATM2/ATM3 Series Evaluation Kit or
- 3) ATM33/e Series Evaluation Kit or
- 4) ATM34/e Series Evaluation Kit

Note: For hardware setup details, please refer to the 3.1 Environment Setup section in the **IDE Auxiliary Flash Programming Tool User Guide** (listed in the <u>References</u> section) for more information.

See <u>Table 1</u> for a list of applicable Evaluation Kits.

| EVK                        | SoC Package          | SoC Part Number | Kit Part Number |
|----------------------------|----------------------|-----------------|-----------------|
| Evaluation Kit for ATM2202 | 40-pin 5x5 mm QFN    | ATM2202         | ATMEVK-M2202-02 |
| Evaluation Kit for ATM2221 | 64-pin 6x6 mm DR-QFN | ATM2221         | ATMEVK-M2221-02 |
| Evaluation Kit for ATM2251 | 37L WLCP             | ATM2251         | ATMEVK-M2251-01 |
| Evaluation Kit for ATM3201 | 40-pin 5x5 mm QFN    | ATM3201         | ATMEVK-M3201-02 |
| Evaluation Kit for ATM3202 | 40-pin 5x5 mm QFN    | ATM3202         | ATMEVK-M3202-02 |
| Evaluation Kit for ATM3221 | 64-pin 6x6 mm DR-QFN | ATM3221         | ATMEVK-M3221-02 |
| Evaluation Kit for ATM3325 | 40-pin 5x5 mm QFN    | ATM3325-5DCAQK  | ATMEVK-3325-QK  |

| Evaluation Kit for ATM3325<br>w/ Extended Storage | 40-pin 5x5 mm QFN | ATM3325-5LCAQK  | ATMEVK-3325-LQK  |
|---------------------------------------------------|-------------------|-----------------|------------------|
| Evaluation Kit for ATM3330                        | 56-pin 7x7 mm QFN | ATM3330-5DCAQN  | ATMEVK-3330-QN   |
| Evaluation Kit for ATM3330e                       | 56-pin 7x7 mm QFN | ATM3330E-5DCAQN | ATMEVK-3330e-QN  |
| Evaluation Kit for ATM3405                        | 40-pin 5x5 mm QFN | ATM3405-2PCAQK  | ATMEVK-3405-PQK  |
| Evaluation Kit for ATM3425                        | 40-pin 5x5 mm QFN | ATM3425-2PCAQK  | ATMEVK-3425-PQK  |
| Evaluation Kit for ATM3430e                       | 56-pin 7x7 mm QFN | ATM3430E-2WCAQN | ATMEVK-3430e-WQN |

Table 1 - ATM2/ATM3, ATM33/e, and ATM34/e Evaluation Kits

5) J-Link Plus device (SWD Interface) with pin override support

(Pin override is required for chip reset. Some J-Link models e.g. J-Trace do not support this feature and would get an error during the target init process.)

- 6) J-Link Software Pack
- 7) Keil MDK-ARM
- 8) Toolchain
  - SDK6.0.0: Arm GNU Toolchain 13.2.Rel1, built-in in Atmosic SDK Windows installer or
  - SDK5.x.0: Arm GNU Toolchain 10.3-2021.07, built-in in Atmosic SDK Windows installer

#### 1.2 Limitations

Certain examples (e.g. extra\_flash, bootloader, and ATM\_MCUboot) cannot support Keil and other IDEs. Those examples are not the main application and their images would be programmed into different memory or partitions instead of the application partition in the Flash/RRAM. The bootloader and ATM\_MCUboot (if USE\_MCUBOOT=1 build option is included) would be built in the pre-build process of the Keil project of the other ATM33/e and ATM34/e examples.

• Limited SDK functionality in IDE

For the specific memory access functions (such as program OTP, pull firmware/NVDS/OTP, show NVDS/OTP data, etc.), please use the MSYS2 console in the SDK. Changing the J-Link driver for openocd use might be required for the functions needed to communicate with the device. Refer to Using J-Link Debug Probes with openocd section.

### 2. ATM2/ATM3 Series

#### 2.1 Generate ATM2/ATM3 Keil Project

Please use the Atmosic IDE AUX Tool to generate the Keil project in SDK. Refer to the **How to Generate IDE project** section in the **IDE Auxiliary Flash Programming Tool User Guide** (listed in the <u>References</u> section) for more information.

Open the Keil project in the following paths to start the development in Keil.

 GCC toolchain: <ATM\_SDK>\platform\atm2\ATM22xx-x1x\examples\<APP>\keil\_gcc

#### 2.2 Build and Program Examples

- 1) Program Flash NVDS data for each example (refer to <u>Flash NVDS Writer</u> section).
- 2) Edit/Compile/Program/Debug Code at Keil IDE, see Figure 1 and Figure 2.

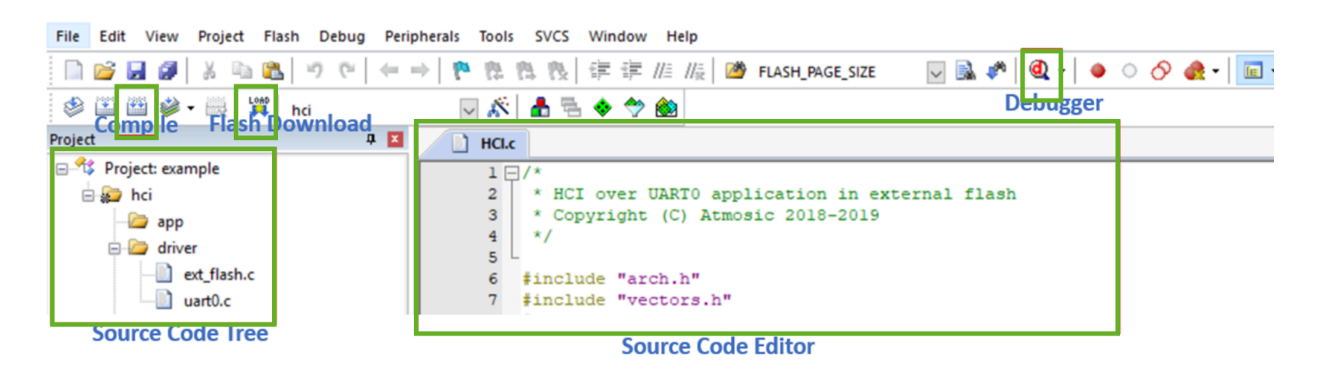

Figure 1 - Keil MDK IDE GUI

#### 3) Run-time debugger

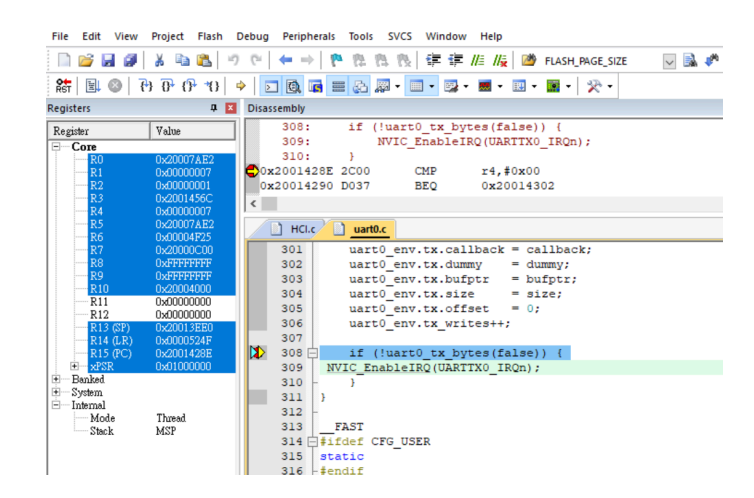

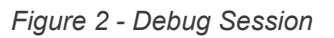

#### 2.2.1 Compiler Setting

Go to Manage Project Items >> Folder/Extensions to check which compiler is used.

| Project Flash Debug Peripherals Tools SVCS Window Help          |                                                                                                    |                             |  |  |
|-----------------------------------------------------------------|----------------------------------------------------------------------------------------------------|-----------------------------|--|--|
| New µVision Project                                             |                                                                                                    | u 🗟 🕫 i 🍳 • i 💩 🔿           |  |  |
| New Multi-Project Workspace                                     |                                                                                                    |                             |  |  |
| Open Project                                                    | -                                                                                                    |                             |  |  |
| Close Project                                                   |                                                                                                    |                             |  |  |
| Export                                                          | 1                                                                                                    |                             |  |  |
| Manage                                                          |                                                                                                    | Project Items               |  |  |
| Select Device for Target                                        |                                                                                                    | Multi-Project Workspace     |  |  |
| Remove Item                                                     |                                                                                                    | Run-Time Environment        |  |  |
| 🔊 Options for Target 'scan'                                     | Alt+F7                                                                                                    | Select Software Packs       |  |  |
| Clean Targets                                                   | a la constante de la constante de la constante | Pack Installer              |  |  |
| Build Target                                                    | F7                                                                                                    | Migrate to Version 5 Format |  |  |
| Manage Project Items                                            |                                                                                                    | ×                           |  |  |
| D Enklaw/Entersions D                                           |                                                                                                    |                             |  |  |
| Project items Foldersztzkiensions Books                         |                                                                                                    | 1                           |  |  |
| Development Tool Folders:                                       | Default File Ext                                                                                                    | ensions:                    |  |  |
| Use Settings from TOOLS.INI:                                    | C Source:                                                                                                    | *.c                         |  |  |
| Tool Base Folder: C:\Keil_v5\ARM\                               | C++ Source:                                                                                                    | *.cpp                       |  |  |
| BIN: C:\Keil_v5\ARM\BIN\                                        | Asm Source:                                                                                                    | ".s"; ".src; ".a"           |  |  |
| INC:                                                            | Object:                                                                                                    | *.obj; *.o                  |  |  |
| LIB:                                                            | Library:                                                                                                    | .lib                        |  |  |
| Regfile:                                                        | Document:                                                                                                    | ".txt; *.h; *.inc           |  |  |
|                                                                 | ,                                                                                                    |                             |  |  |
| Use ARM Compiler "ARMCC"; ".\ARMCLANG"                          |                                                                                                    |                             |  |  |
| ,<br>Setup Default ARM Compiler Version                         | 1                                                                                                    |                             |  |  |
|                                                                 | 1                                                                                                    |                             |  |  |
|                                                                 |                                                                                                    |                             |  |  |
|                                                                 |                                                                                                    |                             |  |  |
| 2 Use GCC Compiler (GNU) for ARM projects                       |                                                                                                    |                             |  |  |
| Durbu amoone-eable Colder ColProvan Eles (v26)\G                | NU Tools ARM Em                                                                                                    | hedded\6 201                |  |  |
| Folder: C. Grogram Field (000) (Sino Tools Anim Embedded (0 201 |                                                                                                    |                             |  |  |
|                                                                 |                                                                                                    |                             |  |  |
| OK Cancel                                                       |                                                                                                    | Help                        |  |  |

Figure 3 - Check Compiler

#### 2.2.2 Flash Programming Algorithm

Go to Options for Target >> Debug >> J-LINK / J-TRACE Cortex Settings >> Flash Download to check the Flash Programming Algorithm setting. It shall be ATMx2 Flash for ATM2/ATM3 devices.

# Atmosic

| 🧼 🍱 🎬 🧼 🖷 🕌 🙀 🛛 BLE_adv 🛛 🛛                                                            | u 🔊 🏝 🖶 🗇 🀲 🏙                                         |                                                                                                    |
|----------------------------------------------------------------------------------------|-------------------------------------------------------|----------------------------------------------------------------------------------------------------|
| Options for Target 'BLE_adv'                                                           | ×                                                     | Cortex JLink/JTrace Target Driver Setup                                                                      |
| Device   Target   Output   Listing   User   CC   A                                     | Assembler   Linker   Debug   Utilities                | Debug Trace Flash Download                                                                                   |
| C Use Simulator <u>with restrictions</u> <u>Settings</u><br>☐ Limit Speed to Real-Time | Use: J-LINK / J-TRACE Cortex     Settings             | Download Function LOAD © Erase Full Chp © Program IBCAI © Erase Sectors Verfy Start: 0x20014000 Size: 0x4000 |
| ✓ Load Application at Startup ✓ Run to main()<br>Initialization File:                  | I Load Application at Startup<br>Initialization File: | C Do not Erase                                                                                               |
| Edit                                                                                   | Edit                                                  | Description Device Size Device Type Address Range                                                            |
| Restore Debug Session Settings                                                         | Restore Debug Session Settings                        | ATMx2 Flash 480k On-chip Flash 10000000H - 10077FFFH                                                         |
| Breakpoints 🔽 Toolbox                                                                  | I Breakpoints I Toolbox                               |                                                                                                    |
| Watch Windows & Performance Analyzer                                                   | Watch Windows                                         |                                                                                                    |
| I✓ Memory Display I✓ System Viewer                                                     | I✓ Memory Display I✓ System Viewer                    |                                                                                                    |
| CPU DLL: Parameter:                                                                    | Driver DLL: Parameter:                                | Start: 0x10000000 Size: 0x00078000                                                                           |
| SARMCM3.DLL                                                                            | SARMCM3.DLL                                           |                                                                                                    |
| Dialog DI L · Parameter                                                                | Dialog DLL: Parameter:                                | Add Remove                                                                                                   |
|                                                                                        |                                                       |                                                                                                    |
|                                                                                        |                                                       | Add Flash Programming Algorithm X                                                                            |
| Wam if outdated Executable is loaded                                                   | Wam if outdated Executable is loaded                  |                                                                                                    |
| Manage Component V                                                                     | fewer Description Files                               | Description Flash Size Device Type Origin                                                                    |
|                                                                                        |                                                       | ATM/2 Bash 15M Ext Hash 15-01 MUK Core                                                                       |
| 01/1 0                                                                                 | und Defuilt Hale                                      | ATMx Flash 480k On-chip Flash MDK Core                                                                       |
|                                                                                        | ancei Derauts Heip                                    | ATMx NVDS 32k On-chip Flash MDK Core                                                                         |
|                                                                                        |                                                       | K8P5615UQA Dual Flash 64M Ext. Flash 32-bit MDK Core                                                         |
|                                                                                        |                                                       | LPC18xx/43xx MX25V8035F 8M Ext. Flash SPI MDK Core Apply                                                     |
|                                                                                        |                                                       | LPC18xx/43xx S25FL032 SP 4M Ext. Flash SPI MDK Core                                                          |
|                                                                                        |                                                       | LPC18xc/43xx S25FL064 SP 8M Ext. Hash SPI MDK Core                                                           |
|                                                                                        |                                                       | LPC40/x/8x S25FL032 SPIFI 4M Ext. Hash SPI MDK Core                                                          |
|                                                                                        |                                                       | LPC3460X M1250L126 SPIFI I6M EXT. Hash SPI MDK Core                                                          |
|                                                                                        |                                                       | M23W640FB Hash OM EXt, Hash SOL MDK Core                                                                     |
|                                                                                        |                                                       | RC29564013y Dual Bash 16M Evt Bash 32bit MDK Core                                                            |
|                                                                                        |                                                       | S2551 128S V/2C 16M Ext Flash SPI MDK Core                                                                   |
|                                                                                        |                                                       | S29G 064N Dual Bash 16M Ext Bash 32-bit MDK Core                                                             |
|                                                                                        |                                                       | S29JL032H_BOT Flash 4M Ext. Flash 16-bit MDK Core V                                                          |
|                                                                                        |                                                       | C:\Keil_v5\ARM\flash\ATMx2.FLM                                                                               |
| Project   Books   Functions  O  Templates                                              |                                                       | Add Cased                                                                                                    |
|                                                                                        |                                                       | Aug Cancer                                                                                                   |

Figure 4 - Check Flashloader

#### 2.3 Release Build

- 1) Open the Options of Target dialog of Keil IDE and select the CC tab page
- 2) Remove CFB\_DBG of Preprocessor Symbols Define
- 3) Modify compile options (Misc Controls): remove -g3 and use -flto
- 4) Open the Option for Target dialog of Keil IDE and select the Linker tag page. Add compile option (Misc Controls): -flto

#### 2.4 Flash NVDS Writer

The corresponding NVDS data (flash\_nvds.bin) would be built with the Keil project generating make command (keil\_gcc\_gen) and applying the NVDS-related make options to the NVDS bin file. To program NVDS data, click Flash NVDS Writer in the Tools menu or execute the atmosic\_nvds.bat batch file in the Keil project folder. This batch file is added to Keil's customized tools menu in the SDK installation as <u>Figure 5</u>.

To update NVDS data in the Keil project, please refer to the **How to Modify NVDS** Setting section in the IDE Auxiliary Flash Programming Tool User Guide.

| Customize Tools Menu                                       | ×                                     |             |                      |                        |        |
|------------------------------------------------------------|---------------------------------------|-------------|----------------------|------------------------|--------|
| Menu Content:                                              | xport                                 | Tools<br>Se | SVCS                 | Window<br>Lint         | Help   |
| Prompt f     Run Min     Run Inde                          | for Arguments<br>nimized<br>lependent | Lir<br>Lir  | nt<br>nt All C/(     | C++ Source             | Files  |
| Command: atmosic_nvds.bat<br>Initial Folder:<br>Arguments: |                                       | Co          | onfigure<br>ustomize | Merge Too<br>Tools Men | I<br>u |
| OK Cancel                                                  | Help                                  | Fl          | ash NVD              | S Writer               |        |

Figure 5 - Customize Tools Menu

#### 2.5 Using J-Link Debug Probes with Openocd

The Atmosic SDK toolchain consists of many makefile targets. It can be used on J-Link Debug Probes just as the Atmosic Interface Board's SWD interface. "Zadig" can be used to replace the J-Link driver for the WinUSB driver.

| 📧 Zadig                                                                 | - ×                                                                                             |
|-------------------------------------------------------------------------|-------------------------------------------------------------------------------------------------|
| Device Options Help                                                     |                                                                                                 |
| J-Link                                                                  | ✓ □Edit                                                                                         |
| Driver jlink (v2.70.8.0) WinUS<br>USB ID 1366 0101<br>WCID <sup>2</sup> | B (v6. 1. 7600. 16385)    More Information WinUSB (blusb) Ibusb-win32 IbusbK WinUSB (Microsoft) |
| 10 devices found.                                                       | Zadig 2.4.721                                                                                   |

Figure 6 - Zadig Driver Replacement

After successful installation, J-Link device configuration will move to "Universal Serial Bus devices"

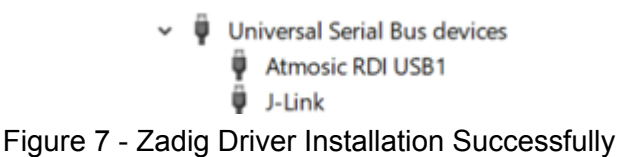

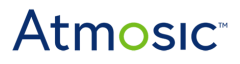

The usage of Makefile helper targets is the same, just appends "SWDIF=JLINK" for each command. (for example: make run\_all **SWDIF=JLINK**)

#### 3. ATM33 or ATM34 Series

#### 3.1 Generate ATM33 or ATM34 Keil Project

Please use the Atmosic IDE AUX Tool to generate the Keil project in SDK. Refer to the **How to Generate IDE Project** section in **the IDE Auxiliary Flash Programming Tool User Guide** for more information.

Open the Keil project in the following paths to start the development in Keil.

 GCC toolchain: <ATM\_SDK>\platform\atm33\ATM33xx-5\examples\<APP>\keil\_gcc
 <ATM\_SDK>\platform\atm34\ATM34xx-2\examples\<APP>\keil\_gcc

#### 3.2 Build Examples

- 1) Ensure the J-Link driver is showing in the Windows Device Manager under USB devices.
- 2) Edit and compile firmware in Keil IDE

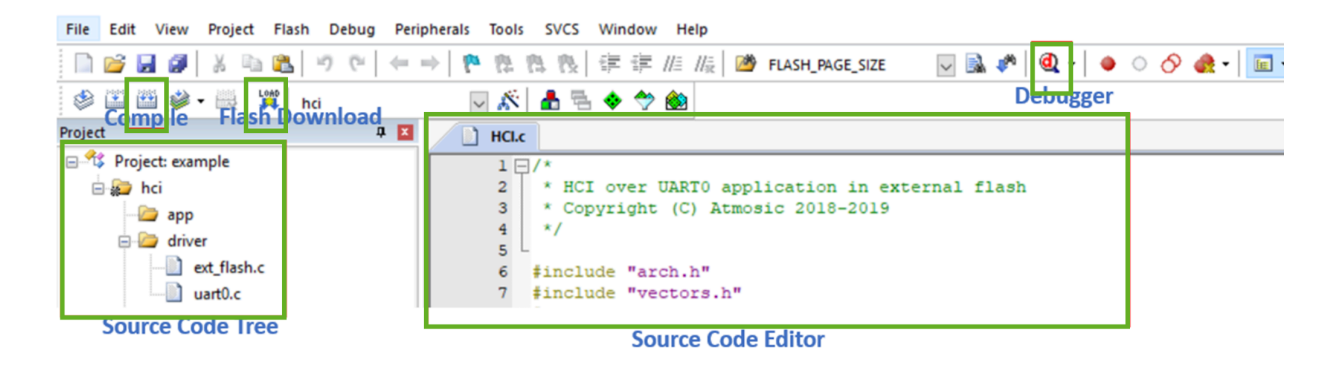

Figure 8 - Keil MDK IDE GUI

#### 3.2.1 Compiler Setting

Go to Manage Project Items >> Folder/Extensions to check which compiler is used. See Figure 9.

| roject Flash Debug Per      | ipherals Tool | ls SVCS       | Window  | Help          |          |             |       |                         |      |
|-----------------------------|---------------|---------------|---------|---------------|----------|-------------|-------|-------------------------|------|
| New µVision Project         |               |               |         |               |          |             |       | 📃 🗟 🥓 🔕 -               | • •  |
| New Multi-Project Worksp    | ace           |               |         |               |          |             |       |                         |      |
| Open Project                |               |               |         |               |          |             | -     |                         |      |
| Close Project               |               |               |         |               |          |             | •     |                         |      |
| Export                      |               |               |         |               |          |             |       |                         |      |
| Manage                      |               |               |         |               |          | 1,          |       | Project Items           | -    |
| Select Device for Target    |               |               |         |               |          |             | 5     | Multi-Project Workspac  | e    |
| Remove Item                 |               |               |         |               |          |             | •     | Run-Time Environment.   |      |
| Options for Target 'scan'   |               |               |         |               |          | Alt+F7      | *     | Select Software Packs   |      |
| Class Terrets               |               |               |         |               |          |             | e     | Reload Software Packs   |      |
| Clean largets               |               |               |         |               |          | E7          |       | Pack Installer          |      |
| Build larget                |               |               |         |               |          | F7          |       | Migrate to Version 5 Fo | rmat |
| Manage Project Items        |               |               |         |               |          |             |       | >                       | <    |
| Project Items Folders/Exter | sions Books   | . 1           |         |               |          |             |       |                         |      |
| Development Text Felderer   | 1             |               |         |               |          | Defended    |       |                         | 1    |
| Development Tool Folders:   |               |               |         |               |          | Default     | nie E | atensions:              |      |
| Use Settings from TU        | ULS.INI:      |               |         |               |          | C Sou       | urce: | *.c                     |      |
| Tool Base Folder:           | C:\Keil_v5\Af | RM\           |         |               |          | C++ Sou     | urce: | *.cpp                   |      |
| BIN: C:\Keil_v5             | ARM\BIN\      |               |         |               |          | Asm Sou     | urce: | *.s*; *.src; *.a*       |      |
| INC:                        |               |               |         |               |          | Ob          | ject: | *.obj; *.o              |      |
| LIB:                        |               |               |         |               |          | Lib         | rarv: | *.lib                   |      |
| Pacfile:                    |               |               |         |               |          | Docum       | nont: | that: " h: " inc        |      |
| negilie.                    |               |               |         |               |          | Docum       | ICHL. |                         |      |
|                             | ABMCC"        |               | MG"     |               |          |             |       |                         |      |
| J Use ARM Compler           | Animote ,     | . VANING LA   | ninci   |               |          |             |       |                         |      |
|                             | Set           | tup Default / | ARM Com | piler Version |          |             |       |                         |      |
|                             |               |               |         |               |          |             |       |                         |      |
|                             |               |               |         |               |          |             |       |                         |      |
|                             |               |               |         |               |          |             |       |                         |      |
| 2 Vise GCC Compiler (GN     | IU) for ARM p | rojects       |         |               |          |             |       |                         |      |
| Prefix: arm-none-eab        | i-            | Folder        |         | rogram Files  | (x86)\GN | IU Tools AF | RM Er | mbedded\6 201           |      |
|                             |               |               |         | -             |          |             |       |                         |      |
|                             | _             | _             | _       | _             | _        |             | _     |                         |      |
|                             |               | OK            |         | Canc          | el       |             |       | Help                    |      |

Figure 9 - Check Compiler

#### 3.3 Firmware Download

Please use the Atmosic IDE AUX Tool to download the firmware into ATM33/e or ATM34/e devices. Refer to **How to Write Flash File to EVB** section in the **IDE Auxiliary Flash Programming Tool User Guide** for more information.

### Atmosic

#### 3.4 Release Build

Open the Option of Target dialog of Keil IDE

- CC tab:
  - Remove CFB\_DBG in Preprocessor Symbols Define
  - Add -flto option in Misc Controls
- Linker tab:
  - Add -flto option in Misc Controls

#### 3.5 Bootloader and NVDS

The corresponding NVDS data (flash\_nvds.bin) would be built with the Keil project during the IDE project generation and applying the NVDS-related make options to the NVDS bin file. The pre-build process would build the bootloader and MCUboot (if OTA is enabled) binary files. To update NVDS data in the Keil project, please refer to the **How to Modify NVDS Setting** section in the **IDE Auxiliary Flash Programming Tool User Guide**.

Use IDE Auxiliary Flash Programming Tool to download bootloader, MCUboot, and NVDS into ATM33/e or ATM34/e devices.

#### 3.6 Using J-Link Debug Probes with Openocd

Atmosic SDK toolchain consists of many makefile targets in MSYS2 to perform the functionalities for firmware development. It can be used on J-Link Debug Probes just as the Atmosic Interface Board's SWD interface. Uninstall the original J-Link driver first and then run Start Menu > AtmosicSDK > Install RDI Interface (<SDK\_VERSION>).

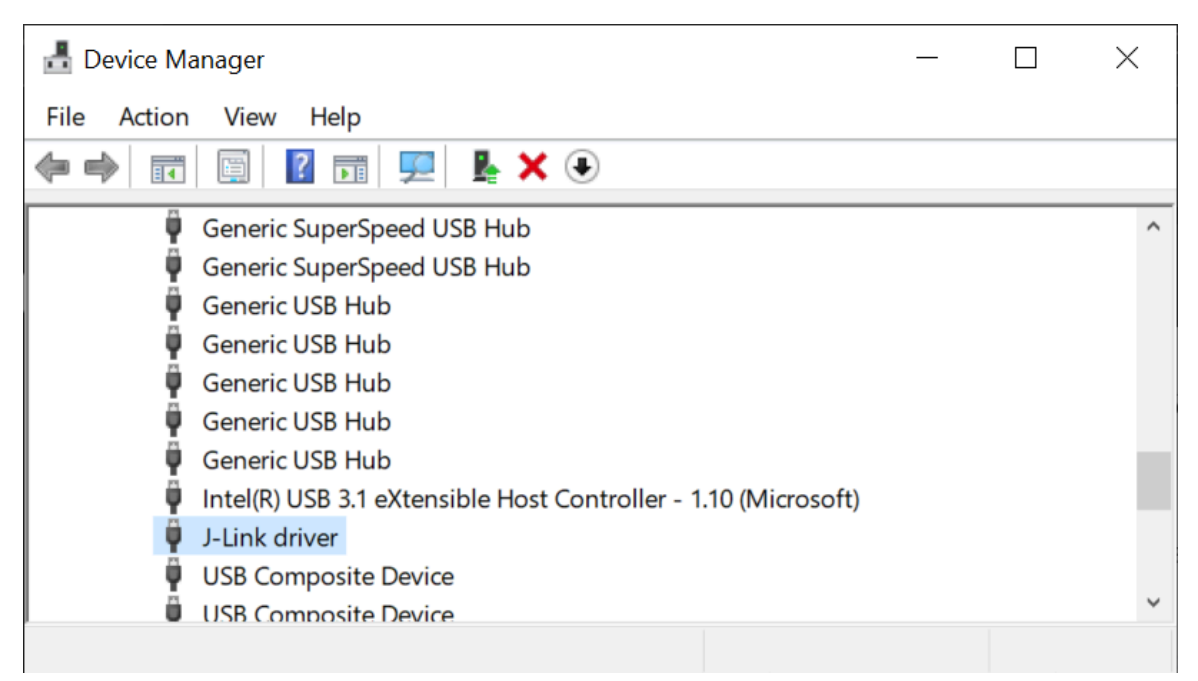

Figure 10 - Uninstall J-Link Driver

After successful installation, there would be a BULK interface in Universal Serial Bus devices.

| 🛃 Device Manager — 🛛             |   |
|----------------------------------|---|
| File Action View Help            |   |
|                                  |   |
| USB Composite Device             | ^ |
| USB Composite Device             |   |
| USB Composite Device             |   |
| USB Mass Storage Device          |   |
| USB Root Hub (USB 3.0)           |   |
| USB Serial Converter B           |   |
| 🗸 🏺 Universal Serial Bus devices |   |
| Atmosic RDI USB1                 |   |
| BULK interface                   |   |
| 🗸 🏺 USB Connector Managers       |   |
| UCM-UCSLACPL Device              | ~ |
|                                  |   |

Figure 11 - BULK Interface Driver for Openocd Use in MSYS2

The usage of Makefile helper targets is the same, just appends SWDIF=JLINK for each command (for example: make run\_all SWDIF=JLINK). SWDIF=JLINK is not required for ATM33/e or ATM34/e devices since Openocd uses J-Link to access ATM33/e or ATM34/e by default.

### References

| Title                                                                | Document Number                                                                                   |
|----------------------------------------------------------------------|---------------------------------------------------------------------------------------------------|
| ATM33/e Series Evaluation Kit User Guide                             | ATM33_e-UGEVK                                                                                     |
| ATM34/e Series Evaluation Kit User Guide                             | 6441-0063-0011                                                                                    |
| Atmosic SDK User Guide                                               | 6844-xxxx-xxxx                                                                                    |
| EVK User's Guide for ATMx221                                         | ATMx221-UG                                                                                        |
| EVK User's Guide for ATMx301/ATMx202                                 | ATMx201-UG                                                                                        |
| IAR Workbench User Guide                                             | 4247-xxxx-xxxx                                                                                    |
| IDE Auxiliary Flash Programming Tool User<br>Guide                   | 4381-xxxx-xxxx                                                                                    |
| SEGGER Embedded Studio User Guide                                    | 4286-xxxx-xxxx                                                                                    |
| Тооі                                                                 | Link                                                                                              |
| Arm GNU Embedded Toolchain built-in Atmosic<br>SDK Windows installer | SDK 6.0.0: <u>Arm GNU Toolchain 13.2.Rel1</u><br>SDK 5.5.0: <u>Arm GNU Toolchain 10.3-2021.07</u> |
| J-Link Software Pack                                                 | J-Link Software Pack                                                                              |
| Keil MDK-ARM                                                         | Keil MDK-ARM                                                                                      |

# **Revision History**

| Date          | Version | Description                                                                                                    |
|---------------|---------|----------------------------------------------------------------------------------------------------|
| July 3, 2024  | 0.62    | Updated for SDK 6.0.0.                                                                                                    |
| July 19, 2023 | 0.61    | Updated <u>Table 1 - ATM2/ATM3 and ATM33/e</u><br><u>Evaluation Kits</u> , <u>Prerequisite</u> , ATM2/ATM3 <u>Build</u><br>and Program Examples, <u>Flash NVDS Writer</u> ,<br>ATM33 <u>Build Examples</u> , <u>Release Build</u> and<br><u>Bootloader and NVDS</u> sections.<br>Added <u>Generate ATM2/ATM3 Keil Project</u> ,<br><u>Generate ATM33 Keil Project</u> , and ATM33<br><u>Firmware Download</u> sections. Renamed to<br>Configuration User Guide. |
| May 13, 2022  | 0.60    | Initial version created for SDK 5.1.0, which supports ATM2/ATM3 and ATM33 platforms.                                                                                                    |

#### ATMOSIC TECHNOLOGIES – DISCLAIMER

This product document is intended to be a general informational aid and not a substitute for any literature or labeling accompanying your purchase of the Atmosic product. Atmosic reserves the right to amend its product literature at any time without notice and for any reason, including to improve product design or function. While Atmosic strives to make its documents accurate and current, Atmosic makes no warranty or representation that the information contained in this document is completely accurate, and Atmosic hereby disclaims (i) any and all liability for any errors or inaccuracies contained in any document or in any other product literature and any damages or lost profits resulting therefrom; (ii) any and all liability and responsibility for any action you take or fail to take based on the information contained in this document; and (iii) any and all implied warranties which may attach to this document, including warranties of fitness for particular purpose, non-infringement and merchantability. Consequently, you assume all risk in your use of this document, the Atmosic product, and in any action you take or fail to take based upon the information in this document. Any statements in this document in regard to the suitability of an Atmosic product for certain types of applications are based on Atmosic's general knowledge of typical requirements in generic applications and are not binding statements about the suitability of Atmosic products for any particular application. It is your responsibility as the customer to validate that a particular Atmosic product is suitable for use in a particular application. All content in this document is proprietary, copyrighted, and owned or licensed by Atmosic, and any unauthorized use of content or trademarks contained herein is strictly prohibited.

Copyright ©2022-2024 by Atmosic Technologies. All rights reserved. Atmosic logo is a registered trademark of Atmosic Technologies Inc. All other trademarks are the properties of their respective holders.

Atmosic Technologies | 2130 Gold St. Suite 200 | San Jose CA, 95002 www.atmosic.com

> Keil MDK Configuration User Guide July 3, 2024 4252-0137-0062